Quick Reference Card – Human Resources PA40 External Learner

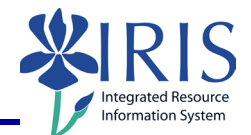

**Process:** Use transaction PA40 to enter an External Learner for either main campus or healthcare. This transaction requires the person's full name, date of birth, SSN, home address, etc.

Upon completion you will be emailed a Link Blue account credential set for this person.

Note: You do not need to create a PAR for this entry. You are responsible for ending the assignment when the External Learner is finished.

Role: Authorized Users

Frequency: When needed

## **Additional Notes**

Rehires will have to use the Withdrawn to External Learner transaction. See that QRC for instructions.

| Beginning                                                                                       |                                                                                                    |  |  |  |  |
|-------------------------------------------------------------------------------------------------|----------------------------------------------------------------------------------------------------|--|--|--|--|
| Person ID                                                                                       | Leave the field blank. Should this person already have a UKID# please do not create a new one. Identity Management will ideally find the person's existing entry        |  |  |  |  |
| Enter the<br>start date<br>of the<br>assignment<br>in the <b>Start</b><br>field                 | Start 07/06/2022                                                                                                    |  |  |  |  |
| Click on the<br>Select<br>button to<br>the left of<br>the<br>External<br>Learner<br>Action Type | CM Volunteer Instructor Image: CM Volunteer Instructor   External Learner Image: CM Volunteer Instructor   Withdrawn to External Learner Image: CM Volunteer Instructor |  |  |  |  |
| Click on the<br>Execute<br>icon in the<br>Applicatio<br>n Toolbar                               | Personnel Actions                                                                                                    |  |  |  |  |

## Quick Reference Card – Human Resources PA40 External Learner

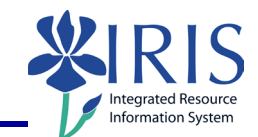

## **Employee Recognition**

|                                                        | E Employee Recognition                                                                                                    |                                      |                |           |             |            |     |                 |            |
|--------------------------------------------------------|----------------------------------------------------------------------------------------------------|--------------------------------------|----------------|-----------|-------------|------------|-----|-----------------|------------|
| Enter the<br>External<br>Learner's<br><b>Last Name</b> | Personnel Data                                                                                                    |                                      |                |           |             |            |     |                 |            |
|                                                        | Title                                                                                                    |                                      | <b>•</b>       |           |             |            |     |                 |            |
|                                                        | Last Nan                                                                                                    | ne                                   | LastNameExa    | mple2022  |             |            |     |                 |            |
|                                                        | First Nan                                                                                                    | ne                                   | FirstNameExa   | mple2022  |             |            |     |                 |            |
|                                                        | Gender                                                                                                    |                                      |                |           |             |            |     |                 |            |
|                                                        | ○Fem                                                                                                    | ale                                  | OMale          |           | • T         | BD         |     |                 |            |
| Name, etc.                                             | Date of                                                                                                    | Birth                                | 01/01/1990     |           |             |            |     |                 |            |
|                                                        | SSN                                                                                                    |                                      |                |           |             |            |     |                 |            |
|                                                        |                                                                                                    |                                      |                |           |             |            |     |                 |            |
|                                                        |                                                                                                    |                                      |                |           |             |            |     |                 | <b>~</b> × |
|                                                        | 🔄 Quer                                                                                                    | Ŷ                                    |                |           |             |            |     |                 |            |
| Click on the                                           | No empl                                                                                                    | ovee was four                        | od.            |           |             |            |     |                 |            |
|                                                        | No employee was tound                                                                                                    |                                      |                |           |             |            |     |                 |            |
| Employee                                               | or hire a new employee?                                                                                                    |                                      |                |           |             |            |     |                 |            |
| button                                                 |                                                                                                    |                                      |                |           |             |            |     |                 |            |
|                                                        | N                                                                                                    | ew Search                            | Nev            | v Employe | e           |            |     |                 |            |
| Noto on                                                | In the                                                                                                    | event tha                            | t an entry     | ' is fou  | nd by I     | dentity Ma | nag | gement do not l | be         |
| Identity                                               | alarmed. See if the proposed identity or identities match your entry.                                                       |                                      |                |           |             |            |     |                 |            |
| Mgmt                                                   | Select an existing ID if one is given and you are confident it is a match.<br>Avoid making duplicate entries where possible |                                      |                |           |             |            |     |                 |            |
| Create Actio                                           | ons (00                                                                                                    | 00)                                  |                |           | mere p      |            |     |                 |            |
|                                                        |                                                                                                    | Personnel a                          | ction          |           |             |            |     | 1               |            |
| Reason for                                             |                                                                                                    | Action Type                          | 9              | ZX Exter  | nal Learne  | r          | -   |                 |            |
| Action                                                 |                                                                                                    | Reason for                           | Action         | 01 Ex     | ternal Lear | rner       |     |                 |            |
|                                                        |                                                                                                    | Organization                         | nal assignment |           |             |            |     |                 |            |
| Enter the 8-d                                          | igit                                                                                                    | t Position 51037580 External Learner |                |           |             |            |     |                 |            |
| Position nun                                           | nber                                                                                                    | Personnel a                          | rea            | 1800      | External L  | .earners   |     |                 |            |
| <b>. .</b> .                                           |                                                                                                    | Employee g                           | Iroup          | J         | External    |            |     |                 |            |
| Press Enter and<br>Save                                |                                                                                                    | Employee s                           | ubgroup        | 30        | External    |            |     |                 |            |
|                                                        |                                                                                                    |                                      |                |           |             |            |     |                 |            |
| Create Perso                                           | onal Da                                                                                                    | ata (0002                            | 2)             |           |             |            |     |                 |            |
| © 2010 University                                      | of Kentucl                                                                                                    | ky – IRIS Train                      | ing            | myH       | elp Websit  | ie:        |     |                 |            |

## Quick Reference Card – Human Resources PA40 External Learner

| Enter the External<br>Learner's <b>Last name</b> ,                             |             |                      |  |  |  |  |  |
|--------------------------------------------------------------------------------|-------------|----------------------|--|--|--|--|--|
| First name, SSN, and                                                           | Name        |                      |  |  |  |  |  |
| DOB or ensure                                                                  | Title       | <b>•</b>             |  |  |  |  |  |
| values.                                                                        | Last name   | LastNameExample2022  |  |  |  |  |  |
|                                                                                | First name  | FirstNameExample2022 |  |  |  |  |  |
| If needed use the <b>Suffix</b>                                                | Middle name | MidNameExample2022   |  |  |  |  |  |
| field to enter Jr., Sr., I, II,                                                |             |                      |  |  |  |  |  |
| etc.                                                                           | Suffix      | <b>•</b>             |  |  |  |  |  |
| Note: Please use proper                                                        | Name        |                      |  |  |  |  |  |
| capitalization when entering                                                   | HR data     |                      |  |  |  |  |  |
| this information. How it is                                                    | SSN         | 015-09-4713          |  |  |  |  |  |
| displayed in other services                                                    | Birth date  | 01/01/1990           |  |  |  |  |  |
| and systems.                                                                   | Conder      |                      |  |  |  |  |  |
|                                                                                | Gender      |                      |  |  |  |  |  |
| Click on the appropriate                                                       | • Female ON | lale                 |  |  |  |  |  |
| Gender                                                                         |             |                      |  |  |  |  |  |
|                                                                                |             |                      |  |  |  |  |  |
| Press Enter and Save                                                           |             |                      |  |  |  |  |  |
| Create Organizational Assignment (0001)                                        |             |                      |  |  |  |  |  |
| Press Enter and Save – The defaults of the position and Org Unit will populate |             |                      |  |  |  |  |  |
| Create Addresses (0006) – Permanent Residence                                  |             |                      |  |  |  |  |  |

RIS

Integrated Resource Information System

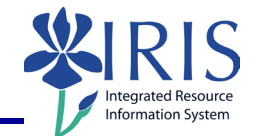

| Enter the <b>External</b><br>Learner's home address:          | (                    |                         |  |  |  |  |  |  |
|---------------------------------------------------------------|----------------------|-------------------------|--|--|--|--|--|--|
| Street Address, City,                                         | Address              |                         |  |  |  |  |  |  |
| State, and Zip Code                                           | Address type         | 1 Permanent residence 🔹 |  |  |  |  |  |  |
| Note: Do not enter a                                          | Care Of              | 31003227                |  |  |  |  |  |  |
| county                                                        | Address Line 1       | 123 Example Ct.         |  |  |  |  |  |  |
|                                                               | Address Line 2       |                         |  |  |  |  |  |  |
| Enter the External Learner's                                  | City                 | Lexington               |  |  |  |  |  |  |
| Telephone Number                                              | State/zip code       | KY Kentucky V40506      |  |  |  |  |  |  |
|                                                               | Country Key          | US United States        |  |  |  |  |  |  |
| County of residence number                                    | Telephone Number     | 123 4567890             |  |  |  |  |  |  |
| or use the <b>Possible Entries</b>                            |                      |                         |  |  |  |  |  |  |
| icone to search.                                              | Additional fields    |                         |  |  |  |  |  |  |
|                                                               | County               | 034                     |  |  |  |  |  |  |
| The <b>Mail Code</b> will have a default value set by the Org | Mail code (org unit) | 31003227                |  |  |  |  |  |  |
| Unit. Change if needed.                                       | Privacy Flag         |                         |  |  |  |  |  |  |
|                                                               | County of Employment | 034                     |  |  |  |  |  |  |
| Enter the <b>County of</b>                                    | District             | 4                       |  |  |  |  |  |  |
| Employment                                                    |                      |                         |  |  |  |  |  |  |
| Press Enter and Save                                          |                      |                         |  |  |  |  |  |  |
| Create Date Specifications                                    |                      |                         |  |  |  |  |  |  |
|                                                               | Date Specifications  | ; (0041)                |  |  |  |  |  |  |
| Enter <b>Date Type</b> and <b>Date</b>                        | Date type            | Date                    |  |  |  |  |  |  |
|                                                               | Z2 Ext Learner St    | art 07/06/2022          |  |  |  |  |  |  |

4